# **TP SIN**

# Programmation

# Support : Carte Arduino

### Support : Carte Arduino Méga

#### Pré requis (l'élève doit savoir):

Savoir utiliser un ordinateur

### **Programme**

# Objectif terminal :

L'élève doit être capable de programmer une carte Arduino méga

# Matériels :

- Logiciel Arduino et Proteus
- Carte Arduino méga
- 3 boutons
- 3 leds

## 1. Travail demandé

Réaliser le schéma suivant sur Proteus

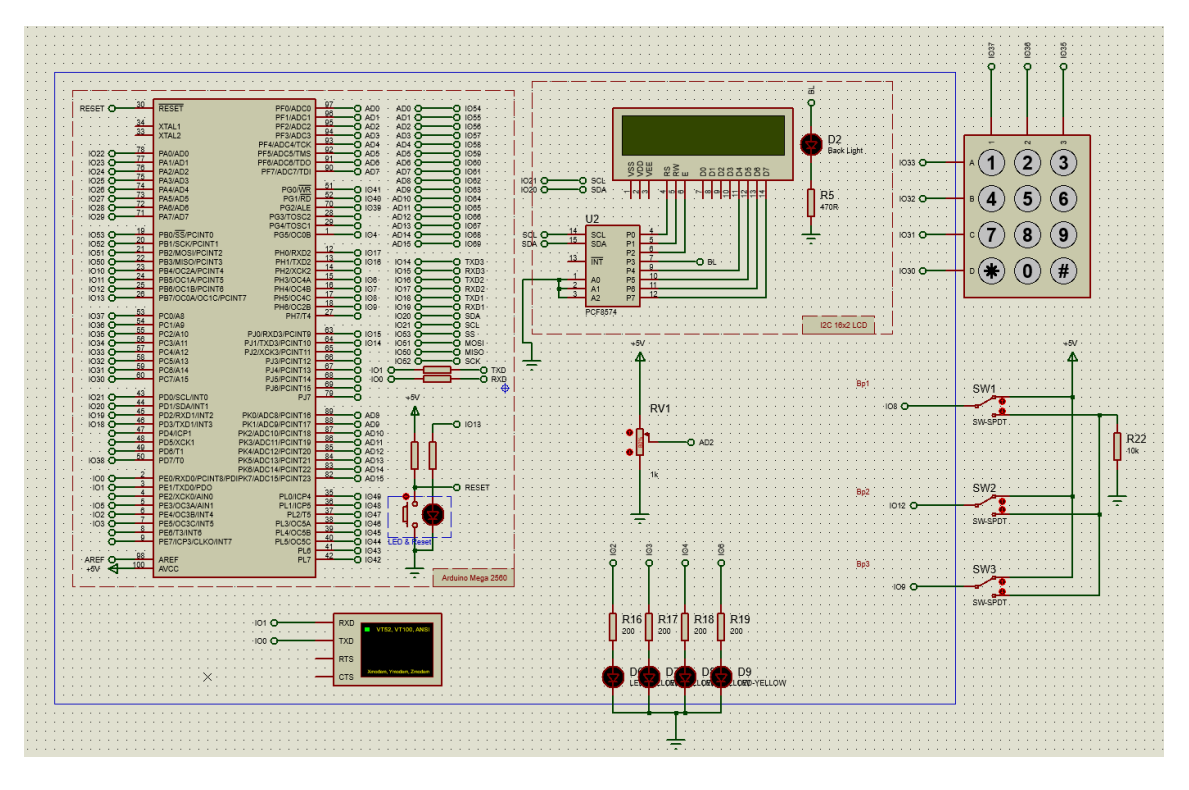

## Branchement carte Arduino Méga

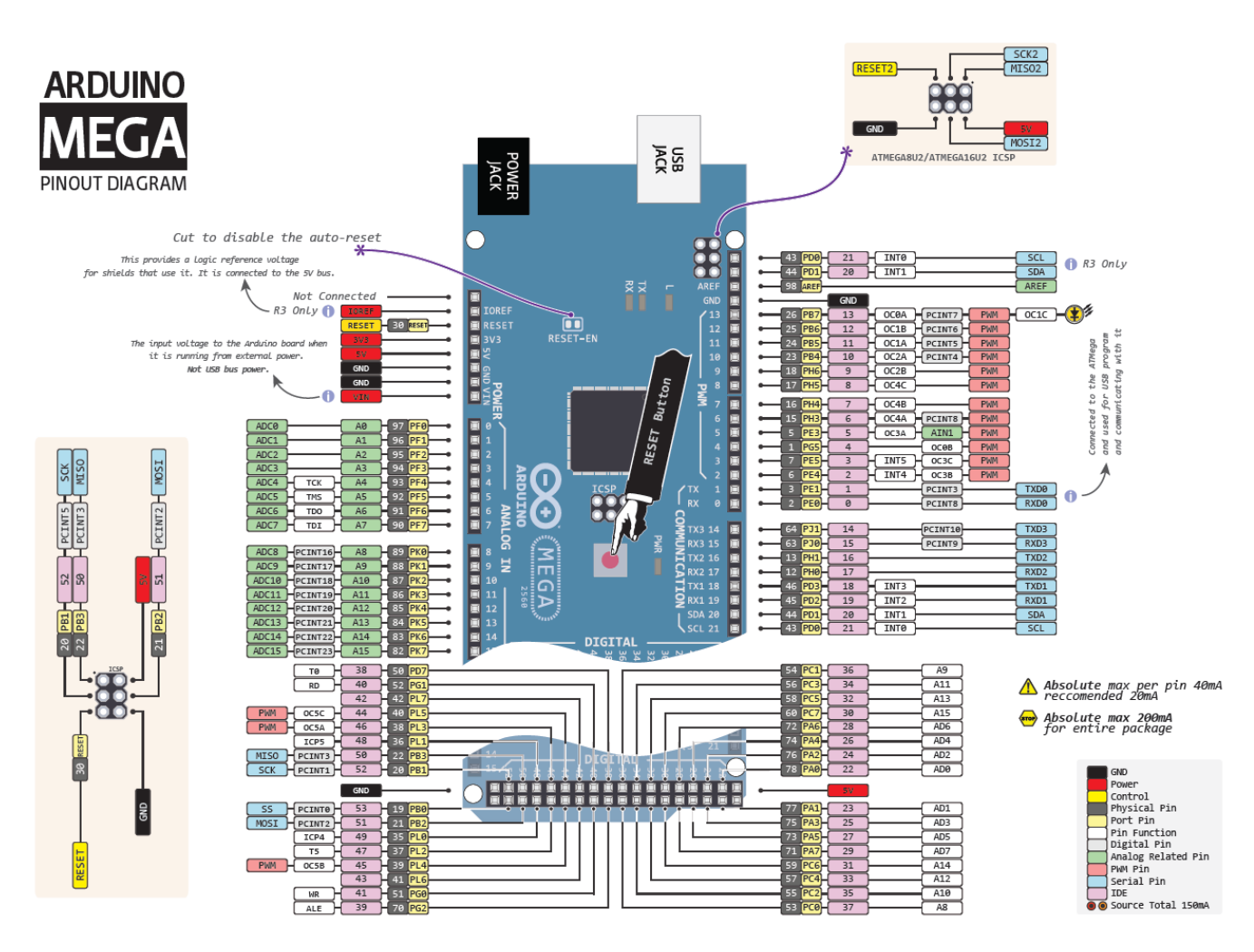

• Pour utiliser l'afficheur LCD I2C, vous devez installer la bibliothèque

## 💿 carte\_arduino | Arduino 1.8.5

Fichier Édition Croquis Outils Aide

|                                                          | Vérifier/Compiler                | Ctrl+R     |                              |
|----------------------------------------------------------|----------------------------------|------------|------------------------------|
|                                                          | Téléverser                       | Ctrl+U     |                              |
| carte_arduin                                             | Téléverser avec un programmateur | Ctrl+Maj+U |                              |
| <pre>#include <w:< pre=""></w:<></pre>                   | Exporter les binaires compilées  | Ctrl+Alt+S |                              |
| <pre>#include <li #include="" <ke<="" pre=""></li></pre> | Afficher le dossier des croquis  | Ctrl+K     |                              |
| const int bu                                             | Inclure une bibliothèque         | ,          | <u></u>                      |
| const int le                                             | Ajouter un fichier               |            | Gérer les bibliothèques      |
| const int ledPi                                          | in2 = 3; // the number           | of the LED | Ajouter la bibliothèque .ZIP |
| const int butto                                          | onPin3 = 9; // the number        | he pus     |                              |

#### Nom :.....

Prénom :....

|                           | estionnaire de b                                                                                 | ibliothèque                                         |                                                      |                                                       |                                      |                             |                                                                                                    |  |
|---------------------------|--------------------------------------------------------------------------------------------------|-----------------------------------------------------|------------------------------------------------------|-------------------------------------------------------|--------------------------------------|-----------------------------|----------------------------------------------------------------------------------------------------|--|
| Гуре                      | Tout                                                                                             | ~                                                   | Sujet                                                | Tout                                                  | ,                                    | ~ liqu                      | dcrystal                                                                                           |  |
|                           |                                                                                                  |                                                     |                                                      |                                                       |                                      |                             |                                                                                                    |  |
| LCE<br>Eas<br>type<br>Mor | OMenuLib2 by N<br>ay creation of a<br>es [serial moni-<br>re info                                | lils Feldkae<br><b>tree based</b><br>tor, liquidcry | mper<br>I <b>menu</b><br>ystal, i                    | with screensa<br>2c, graphic dis                      | <b>ver and n</b><br>plays (u8)       | n <b>ulti l</b> a<br>glib / | <b>yers.</b> Examples for the basic function and different output<br>8g2lib )]                     |  |
| Liqu                      | uidCrystal I2C  <br>brary for I2C L                                                              | by <b>Frank de</b><br>CD <b>displays</b>            | Braba                                                | ander Version :<br>Ilbrary allows to<br>ATIBLE WITH E | L.1.2 INS                            | TALLE<br>IZC OR<br>SKETC    | plays with functions extremely similar to LiquidCrystal library.<br>HES.                           |  |
| THI                       |                                                                                                  |                                                     |                                                      |                                                       |                                      |                             |                                                                                                    |  |
| Mor<br>Sél                | <u>re info</u><br>ectionner une ver                                                              | <b>s</b> v                                          | Installer                                            |                                                       |                                      |                             |                                                                                                    |  |
| Liqu<br>A li<br>Mor       | ectionner une ver<br>uidCrystal_PCF<br>brary for drivin<br>original Arduin<br>re info            | S V<br>8574 by Ma<br>9 LiquidCry<br>0 LiquidCry     | installer<br>otthias<br>o <b>stal di</b><br>stal lib | Hertel Version<br>splays (LCD) b<br>rary and uses     | 1.1.0 IN<br>y using th<br>the origin | STALI<br>ne I2C<br>al Wir   | D<br>bus and an PCF8574 I2C adapter. This library is derived from<br>library for communication.    |  |
| Liqu<br>A li<br>Mor       | re info<br>ectionner une ver<br>uidCrystal_PCF<br>brary for drivin<br>original Arduin<br>re info | S V 1<br>8574 by Ma<br>Ig LiquidCry<br>o LiquidCry  | installer<br>atthias<br>stal di<br>stal lib          | Hertel Version<br>splays (LCD) b<br>rary and uses     | 1.1.0 IN<br>y using th<br>the origin | STALI<br>ne I2C<br>al Wir   | ED<br>bus and an PCF8574 I2C adapter. This library is derived from<br>I library for communication. |  |

### Voir cours I2C

http://sti2dsinhyrome.fr/cours%20et%20tp%20sin/tp%20sin%20I2C(doc%20ressource).pdf

LiquidCrystal\_I2C lcd(0x20,16,2); //0x20 adresse de l'afficheur (0100000 en binaire)

- 16 : nombre de colonnes
- 2 : nombre de lignes
- lcd.init(); // initialise l'afficheur

lcd.init();

// Print a message to the LCD.

lcd.backlight();

lcd.setCursor(0,0); // écrit sur la première ligne, première colonne

lcd.print("Rentrer code");

lcd.clear(); //efface l'afficheur

• Réaliser un programme pour allumer et éteindre une lampe avec Bp1

Remarque :

Pour cela on se basera sur l'exemple suivant :

#### Nom :....

Prénom :....

💿 Button | Arduino 1.6.12 Fichier Édition Croquis Outils Aide

| <br>              |            |      |                  |   |                    |
|-------------------|------------|------|------------------|---|--------------------|
| Nouveau           | Ctrl+N     |      |                  |   |                    |
| Ouvrir            | Ctrl+0     |      |                  |   |                    |
| Ouvert récemment  | 2          |      |                  |   |                    |
| Carnet de croquis | ;          | > f1 | com +5V          |   |                    |
| Exemples          | ;          | 2    | Δ                |   |                    |
| Fermer            | Ctrl+W     | ]    | Exemples inclus  |   |                    |
| Enregistrer       | Ctrl+S     |      | 01.Basics        | > |                    |
| Enregistrer sous  | Ctrl+Maj+S |      | 02.Digital       | > | BlinkWithoutDelay  |
|                   |            |      | 03.Analog        | > | Button             |
| Mise en page      | Ctrl+Maj+P |      | 04.Communication | > | Debounce           |
| Imprimer          | Ctrl+P     |      | 05 Control       | 2 | DigitalInputPullup |

- Expliquer le programme ligne par ligne
- Pour tester le programme :
  - On doit d'abord récupérer le fichier .Hex

## 💿 AnalogInOutSerial | Arduino 1.6.12

#### Fichier Édition Croquis Outils Aide

| 1   | Nouveau                 | Ctrl+N               |      | Préférences                                                                                                    | × |  |  |  |  |  |
|-----|-------------------------|----------------------|------|----------------------------------------------------------------------------------------------------|---|--|--|--|--|--|
| 0   | Ouvert récemment        | >                    |      | Paramètres Réseau                                                                                                    |   |  |  |  |  |  |
| C   | Carnet de croquis       | >                    | aar  | Préférences         Paramètres         Réseau         Emplacement du carnet de croquis         C:\Users\pierre\Documents\Arduino         Choix de la langue :         Langue du système            Choix de la langue :         Interface scale:         Automatique         100 \$% (nécessite un redémarrage d'Arduino)         Afficher les résultats détaillés pendant :         Compilation         téléversement         Artiver le repil de code         ✓ Vérifier le code après téléversement         Utiliser un éditeur externe         ✓ Vérifier les mises à jour au démarrage         ✓ Mettre à jour l'extension des fichiers croquis lors de la sauvegarde (.pde -> .ino) |   |  |  |  |  |  |
| E   | emples                  | >                    | 501  | Choix de la langue :  Langue du système  (nécessite un redémarrage d'Arduino)                                                                                                    |   |  |  |  |  |  |
| F   | Fermer                  | Ctrl+W               | s t  | Taille de police de l'éditeur : 12                                                                                                    |   |  |  |  |  |  |
| E   | Enregistrer             | Ctrl+S               | : pu | Interface scale: 🗸 Automatique 100 🗘 % (nécessite un redémarrage d'Arduino)                                                                                                    |   |  |  |  |  |  |
| E   | Enregistrer sous        | Ctrl+Maj+S           | : se | Afficher les résultats détaillés pendant : 🔽 compilation 🔲 téléversement<br>Avertissement du compilateur : Rien 🗸                                                                                                    |   |  |  |  |  |  |
| N   | Mise en page<br>mprimer | Ctrl+Maj+P<br>Ctrl+P | nal  | <ul> <li>□ Afficher les numéros de ligne</li> <li>□ Activer le repli de code</li> <li>☑ Vérifier le code après téléversement</li> </ul>                                                                                                    |   |  |  |  |  |  |
| F   | Préférences             | Ctrl+Virgule         | er : | Utiliser un éditeur externe<br>Vérifier les mises à jour au démarrage                                                                                                    |   |  |  |  |  |  |
| C   | Quitter                 | Ctrl+Q               |      | amètres Réseau  placement du carnet de croquis  ;Users'pierre'Documents\Arduino  noix de la langue : Langue du système (nécessite un redémarrage d'Arduino)  ille de police de l'éditeur : 12  terface scale: Automatique 100 \$ % (nécessite un redémarrage d'Arduino)  ficher les résultats détaillés pendant : compilation téléversement  rertissement du compilateur: Rien   Attiver le repli de code  Vérifier le code après téléversement  Utiliser un éditeur externe  Vérifier les mises à jour au démarrage  Mettre à jour l'extension des fichiers croquis lors de la sauvegarde (.pde -> .ino)  Sauvegarder pendant la vérification ou le transfert                            |   |  |  |  |  |  |
| mod | ified 9 Anr 201         | 2                    |      | URL de gestionnaire de cartes supplémentaires https://udooboard.github.io/arduino-board-package/package_udoo_index.json                                                                                                    | D |  |  |  |  |  |

#### o Sélectionner la bonne carte

#### 💿 AnalogInOutSerial | Arduino 1.6.12

| Fichier Edition Croquis Ou               | tils Alde                                  |              |                                   |
|------------------------------------------|--------------------------------------------|--------------|-----------------------------------|
|                                          | Formatage automatique                      | Ctrl+T       |                                   |
| AnalogInOutSerial                        | Réparer encodage & recharger               |              |                                   |
| /*                                       | Moniteur série                             | Ctrl+Maj+M   |                                   |
| Analog input, and                        | Traceur série                              | Ctrl+Maj+L   |                                   |
| Reads an analog in<br>and uses the resul | WiFi101 Firmware Updater                   |              |                                   |
| Also prints the re                       | Type de carte: "Arduino/Genuino Mega or Me | ga 2560" 🔰 🗘 | Gestionnaire de carte             |
| The circuit:                             | Processeur: "ATmega2560 (Mega 2560)"       | 2            | Cartes Arduino AVR                |
| * potentiometer co                       | Port                                       | 2            | Arduino Yún                       |
| Center pin of th                         | Get Board Info                             |              | Arduino/Genuino Uno               |
| * LED connected fi                       | Programmateur: "AVRISP mkll"               | 3            | Arduino Duemilanove or Diecimila  |
| and councould in                         | Graver la séquence d'initialisation        |              | Arduino Nano                      |
| created 29 Dec. 2000                     | orare to sequence a minimutation           |              | Arduino/Genuino Mega or Mega 2560 |
| modified 9 Inr 2012                      |                                            |              |                                   |

Nom :..... Prénom :..... o Pour connaître le chemin

| S AnaloginOutSeng   Arduino 1.6.12                                                                                                    |                               |
|----------------------------------------------------------------------------------------------------|-------------------------------|
|                                                                                                    |                               |
| AnaloginOutSerial                                                                                                    |                               |
| /* Analog input, analog output, serial output                                                                                                    |                               |
| Deads an analog involt nin mane the result to a range from 0 to 255                                                                                                    |                               |
| Compliation terminée.                                                                                                    |                               |
| <pre>*atmel3.5.3-arduino2/bin/svr-goc-ar" res "C:\Users/pierre\AppBata/Local\Temp\arduino_build_368245\core\core.a" "C:\Users/pierre\AppBata/Local\Temp\arduino_build_368245\core\core.a" "C:\Users/pierre\AppBata/Local\Temp\ardu</pre> | " "C:\Ugers\pierre\AppData\L6 |
| -atmel3.5.3-arduino2/bin/avr-objcopy" -0 ihex -j .eepromset-section-flagseeprom=alloc,loadno-change-warningschange-section-lma .eeprom=0 <u>"C:\Users\bierre\AppData\Local\Temp\arduino build</u>                                                                                                    | 368245/AnalogInOutSerial.ino. |
| atmel3.5.3-arduino2/bin/avr-objcopy" -0 ihex -R .eeprom "C:\Users\pierre\AppData\Local\Temp\arduino_build_368245/AnalogInOutSerial.ino.elf" [C:\Users\pierre\AppData\Local\Temp\arduino_build_368245/AnalogInOutSerial.ino.elf" [C:\Users\pierre\AppData\Local\Temp\arduino_build_368245/AnalogInOutSerial.ino.elf" [C:\Users\pierre\AppData\Local\Temp\arduino_build_368245/AnalogInOutSerial.ino.elf" [C:\Users\pierre\AppData\Local\Temp\arduino_build_368245/AnalogInOutSerial.ino.elf" [C:\Users\pierre\AppData\Local\Temp\arduino_build_368245/AnalogInOutSerial.ino.elf" [C:\Users\pierre\AppData\Local\Temp\arduino_build_368245/AnalogInOutSerial.ino.elf" [C:\Users\pierre\AppData\Local\Temp\arduino_build_368245/AnalogInOutSerial.ino.elf" [C:\Users\pierre\AppData\Local\Temp\arduino_build_368245/AnalogInOutSerial.ino.elf" [C:\Users\pierre\AppData\Local\Temp\arduino_build_368245/AnalogInOutSerial.ino.elf" [C:\Users\pierre\AppData\Local\Temp\arduino_build_368245/AnalogInOutSerial.ino.elf" [C:\Users\pierre\AppData\Local\Temp\arduino_build_368245/AnalogInOutSerial.ino.elf" [C:\Users\pierre\AppData\Local\Temp\arduino_build_368245/AnalogInOutSerial.ino.elf" [C:\Users\pierre\AppData\Local\Temp\arduino_build_368245/AnalogInOutSerial.ino.elf" [C:\Users\pierre\AppData\Local\Temp\arduino_build_368245/AnalogInOutSerial.ino.elf                                                                                                    | /AnalogInOutSerial.ino.hex"   |

#### • Pour tester sur Proteus

| RESET O  | 30<br><u>34</u> | RESET<br>XTAL1                  | PF0/AI<br>PF1/AI<br>PF2/AI | 000 97 0<br>96 0<br>001 95 0 | AD0 AD0 O O             | ſ        | )ouble c | lick   | 116L            |
|----------|-----------------|---------------------------------|----------------------------|------------------------------|-------------------------|----------|----------|--------|-----------------|
|          | 33              | XTAL2                           | PF3/AL                     | 93 0                         | AD3 AD3 O               | 10       |          |        |                 |
| 1022 O   | 78              | PA0/AD0                         | PF4/ADC4/                  | MS 92                        | AD4 AD4 0 0             | 1050     |          |        |                 |
| 1023 Ō   | 76              | PA1/AD1                         | 🖹 Editer com               | posant                       |                         |          |          |        | ? ×             |
| 1024 0   | 75              | PA2/AD2<br>PA3/AD3              |                            |                              |                         |          |          |        |                 |
| 1026 O   | 74              | PA4/AD4                         | Référence:                 |                              | U1                      |          | Caché:   |        | OK              |
| 1027 O   | 72              | PA5/AD5                         |                            |                              | ATMEGA2560              |          | Caché    |        |                 |
| 1029 0   | 71              | PA0/AD0<br>PA7/AD7              | Voice                      |                              | ATMEGA2300              |          | cacillo. |        | Aide            |
|          | 19              |                                 | Elément:                   |                              | ~                       | Vouveau  |          |        | Donnée          |
| 1053 0   | 20              | PB0/SS/PCINT0<br>PB1/SCK/PCINT1 |                            |                              | 0.505004000040000440    | 0. d     |          | _      |                 |
| 1051 O   | 21              | PB2/MOSI/PCINT2                 | PCB Package:               |                              | QFP50P1600X1600X12      |          | Hide All | ~      | roches cachée   |
| 1050 0   | 22              | PB3/MISO/PCINT3                 | Program File:              |                              | C:\Users\pierre\AppData | a\Loca 🔄 | Hide All | $\sim$ | Editer firmware |
| 1011 0   | 24              | PB5/OC1A/PCINT5                 | CLKDIV/9 /Divid            | le electric by 0)            | (1) Upprogrammed        |          | Hide All | ~      |                 |
| 1012 0   | 25              | PB6/OC1B/PCINT6                 | CERDIVO (DIVID             | e clock by o)                | (i) onprogrammed        |          | 10074    | _      | Annuler         |
| 1013 ()- |                 | PB//OCUA/OC1C/PCIN              | CKOUT (Clock               | output)                      | (1) Unprogramm          | $\sim$   | Hide All | $\sim$ |                 |
| 1027 0   | 53              | 000/49                          |                            |                              | . (0) 11                |          | P.L. All |        |                 |
| 10 0 0   | Choisir ur      | n nom de fichier                |                            |                              |                         |          |          | ×      |                 |
| 10       |                 |                                 | 120007                     |                              |                         |          |          |        |                 |
|          | arder daris     |                                 | 1_120337                   |                              | ······                  |          |          | - 1    |                 |
| IO Nor   | n               | ~                               |                            | Mor <sup>in</sup> Lie        | Туре                    | Taille   |          |        |                 |
| 10       | core            |                                 |                            | 00/01/2017 20:15             | Dossier de fichiers     |          |          |        |                 |
| 10       | libraries       |                                 |                            | 06/01/2017 20:15             | Dossier de fichiers     |          |          |        |                 |
| 10       | preproc         |                                 |                            | 06/01/2017 20:15             | Dossier de fichiers     |          |          |        |                 |
| 10       | sketch          |                                 | _                          | 06/01/2017 20:15             | Dossier de fichiers     |          |          |        |                 |
| 3        | Analogin        | OutSerial inc.elf               |                            | 06/01/2017 20:15             | Fichier FLF             | 21       | 6        |        |                 |
|          | Analogia        | OutSerial inc. here             |                            | 06/01/2017 20:13             | Fichies LEV             | 10       | (o       |        |                 |
| 10       | Analogin        | OutSerial inc.nex               | des des bass               | 00/01/2017 20:15             | Fichier HEX             | 10       | (U)      |        |                 |
|          | Analogin        | OutSerial.ino.with_boo          | tloader.nex                | 00/01/2017 20:15             | FICHIEF HEX             | 30       | (0       |        |                 |
| - H      |                 |                                 |                            |                              |                         |          |          |        |                 |
|          |                 |                                 |                            |                              |                         |          |          |        |                 |
| i i      |                 |                                 |                            |                              |                         |          |          |        |                 |
| H        |                 |                                 |                            |                              |                         |          |          | - 11   |                 |
| Nom      | du fichier      | Debug.elf                       |                            |                              |                         |          | Ouvrir   |        |                 |
|          |                 |                                 |                            |                              |                         |          |          |        |                 |
| AD THE   | a da fichio     | B LEV HDDOF (                   | TOPE FLE OPL               | Files                        |                         |          | A marked |        |                 |

• Réaliser un programme pour commander l'éclairage d'une lampe avec le potentiomètre et de l'afficher sur le LCD lorsque la valeur change.

# Remarque :

Pour cela on se basera sur l'exemple suivant pour récupérer la valeur du potentiomètre :

| Nom :                   |                | Prénom :         |                     |
|-------------------------|----------------|------------------|---------------------|
| 💿 AnalogInOutSerial   A | Arduino 1.6.12 |                  |                     |
| Fichier Édition Croquis | Outils Aide    |                  |                     |
| Nouveau                 | Ctrl+N         |                  |                     |
| Ouvrir                  | Ctrl+O         |                  |                     |
| Ouvert récemment        | t >            |                  |                     |
| Carnet de croquis       | >              | serial output    |                     |
| Exemples                | ;              | Δ                |                     |
| Fermer                  | Ctrl+W         | Exemples inclus  | n.                  |
| Enregistrer             | Ctrl+S         | 01.Basics        | >                   |
| Enregistrer sous        | Ctrl+Maj+S     | 02.Digital       | >                   |
|                         |                | 03.Analog        | > AnalogInOutSerial |
| Mise en page            | Ctrl+Maj+P     | 04.Communication | AnalogInput         |
| Imprimer                | Ctrl+P         | 05.Control       | AnalogWriteMega     |
| Préférences             | Ctrl+Virgule   | 06.Sensors       | Calibration         |
| 0.11                    |                | 07.Display       | Fading              |
| Quitter                 | Ctrl+Q         | 08.Strings       | Smoothing           |
| by Tom Igoe             |                | 09.USB           | >                   |

### Description

Ecrit une valeur analogique ( d'onde PWM ) à une broche. Peut être utilisé pour allumer une LED à différentes luminosités ou de conduire un moteur à différentes vitesses. Après un appel à analogWrite (), la broche va générer un signal carré jusqu'à ce que le prochain appel à analogWrite () (ou un appel digitalRead () ou digitalWrite () sur la même broche. La fréquence du signal PWM sur la plupart des broches est d'environ 490 Hz. Sur les cartes Uno et similaires, les broches 5 et 6 ont une fréquence d'environ 980 Hz. Pins 3 et 11 sur le Leonardo également fonctionnent à 980 Hz.

Sur la plupart des cartes Arduino (ceux avec les ATmega168 ou ATmega328), cette fonction fonctionne sur les broches 3, 5, 6, 9, 10 et 11. Sur la Mega Arduino, il fonctionne sur les broches 2 - 13 et 44 - 46. Sur les cartes Arduino avec un ATmega8 ne supportent la fonction analogWrite () sur les broches 9, 10, et 11.

#### Syntaxe

analogWrite (pin, valeur)

- Expliquer le programme ligne par ligne
- Réaliser le programme pour afficher la valeur du potentiomètre sur l'afficheur LCD

#### Remarque :

#### https://playground.arduino.cc/Main/LCDI2C

Pour cela on se basera sur l'exemple suivant pour récupérer la valeur du potentiomètre :

Nom :....

Prénom :....

💿 HelloWorld | Arduino 1.8.5

Fichier Édition Croquis Outils Aide

|     | Nouveau                             | Ctrl+N           |                                  |   |             |        |        |      |    |     |      |    |
|-----|-------------------------------------|------------------|----------------------------------|---|-------------|--------|--------|------|----|-----|------|----|
|     | Ouvrir                              | Ctrl+0           |                                  |   |             |        |        |      |    |     |      |    |
|     | Ouvert récemment                    | >                |                                  |   |             |        |        |      |    |     |      |    |
|     | Carnet de croquis                   | >                |                                  |   |             |        |        |      |    |     |      |    |
|     | Exemples                            | ;                | ▲                                |   |             |        |        |      |    |     |      |    |
|     | Fermer                              | Ctrl+W           | AccelStepper                     | > |             |        |        |      |    |     |      |    |
|     | Enregistrer                         | Ctrl+S           | AD5330 Breakout                  | > |             |        |        |      |    |     |      |    |
|     | Enregistrer sous                    | Ctrl+Maj+S       | Adafruit ADS1X15                 | > |             | _      |        |      |    |     |      |    |
|     | Mise en page                        | Ctrl+Mai+P       | Adafruit ADXL345                 | > | <b>x</b> 27 | for    | a 16   | char | Sð | and | 2 1: | Ln |
|     | Imprimer                            | Ctrl+P           | Adatruit AHRS                    | 2 |             |        |        |      |    |     |      |    |
|     | in princi                           | carri            | Adafruit Motor Shield library    | 2 |             |        |        |      |    |     |      |    |
|     | Préférences                         | Ctrl+Virgule     | Adafruit Motor Shield V2 Library | 2 |             |        |        |      |    |     |      |    |
|     | Ouitter                             | Ctrl+O           | AF_Motor                         | > |             |        |        |      |    |     |      |    |
| -   | cu.bucklight(),                     |                  | AirQuality_Sensor                | > |             |        |        |      |    |     |      |    |
| 1   | cd.setCursor(3,0                    | ));<br>world("): | arduino-DHT-master               | > |             |        |        |      |    |     |      |    |
| 1   | cd.setCursor(2,1                    | L);              | ArduinoThread                    | > |             |        |        |      |    |     |      |    |
| 1   | cd.print ("Ywrobo                   | ot Arduino!"     | AVR Standard C Time Library      | > |             |        |        |      |    |     |      |    |
|     | <pre>lcd.setCursor(0,</pre>         | 2);              | AVRUtils                         | > |             |        |        |      |    |     |      |    |
| 1   | cd.print("Arduir<br>lcd_setCursor(2 | 3) •             | BLE SDK for Arduino              | > |             |        |        |      |    |     |      |    |
| 1   | cd.print("Power                     | By Ec-yuan!      | BLEPeripheral                    | > |             |        |        |      |    |     |      |    |
| }   |                                     |                  | CheapStepper                     | > |             |        |        |      |    |     |      |    |
|     |                                     |                  | DMXSerial                        | > |             |        |        |      |    |     |      |    |
| voi | d loop()                            |                  | DmxSimple                        | > |             |        |        |      |    |     |      |    |
| {   |                                     |                  | ESP8266-Websocket                | > |             |        |        |      |    |     |      |    |
| }   |                                     |                  | ESP8266mDNS                      | > |             |        |        |      |    |     |      |    |
|     |                                     |                  | ESP8266SSDP                      | > |             |        |        |      |    |     |      |    |
|     |                                     |                  | ethercard-master                 | > |             |        |        |      |    |     |      |    |
|     |                                     |                  | Ethernet(esp8266)                | > |             |        |        |      |    |     |      |    |
|     |                                     |                  | Ethernet2                        | > |             |        |        |      |    |     |      |    |
|     |                                     |                  | FreqCounter                      | > |             |        |        |      |    |     |      |    |
|     |                                     |                  | GSM                              | > |             |        |        |      |    |     |      |    |
|     |                                     |                  | GSM_Shield                       | > |             |        |        |      |    |     |      |    |
|     |                                     |                  | HalfStepper                      | > |             |        |        |      |    |     |      |    |
|     |                                     |                  | IRremote                         | > |             |        |        |      |    |     |      |    |
|     |                                     |                  | Keypad                           | > |             |        |        |      |    |     |      |    |
|     |                                     |                  | LiquidCrystal I2C                | 2 |             | Custo  | omCha  | irs  |    |     |      |    |
|     |                                     |                  | LiquidCrystal_PCF8574            | > |             | Hello  | World  |      |    |     |      |    |
|     |                                     |                  | PCF8574                          | > |             | Serial | Displa | у    |    |     |      |    |
|     |                                     |                  |                                  | 4 |             |        |        |      |    |     |      |    |

## Penser à modifier la ligne

LiquidCrystal\_I2C lcd(0x20,16,2); //0x20 adresse de l'afficheur (0100000 en binaire)

Prénom :.....

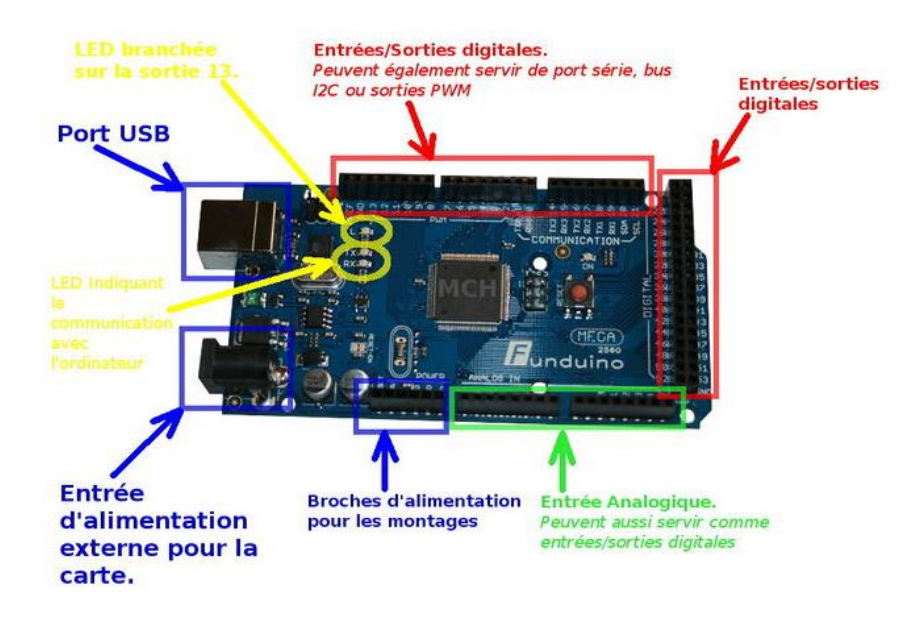

- Cahier des charges :
  - On veut pouvoir sécuriser l'ouverture d'une porte par l'intermédiaire d'un code à deux chiffres. Pour cela on utilisera deux boutons Bp1 et Bp2 correspondant aux chiffres 1 et 2. Puis un bouton Bp3 permettant l'ouverture de la porte. On utilisera trois leds :
    - led1 : code bon
    - led2 : ouverture porte
    - led3 : fermeture porte
  - Au démarrage, on affiche « rentrer code » sur l'afficheur LCD.
  - On rentre le code (21), puis on appuie sur Bp3, Si le code est bon la led1 s'allume pendant 3s et on affiche « code bon » sur l'afficheur LCD, puis la led2 pendant 5s, ensuite la led3 pendant deux seconde. Puis on affiche « rentrer code ».
  - Si le code est mauvais la led1 clignote pendant 5s et on affiche « code mauvais » sur l'afficheur LCD, puis « rentrer code ».
  - Attention, on ne doit pas pouvoir rentrer plus de deux chiffres.

#### Remarque :

Pour détecter l'action sur le bouton, on doit utiliser un front montant.

Exemple programme incrémentation d'un compteur lorsqu'on actionne un bouton :

const int buttonPin = 22; // crée un identifiant pour la broche utilisée avec le bouton poussoir

int compteur =0 ; // crée un identifiant pour le compteur

int buttonState = 1; //Variable pour l'état actuel du bouton poussoir

int lastButtonState = 1; // Variable pour l'état précédent du bouton poussoir

int ledPin;

void setup() {

pinMode(ledPin, OUTPUT);

Nom :..... // initialise la communication série Prénom :.....

// Attention : utiliser la même vitesse de communication pour le Terminal Série Serial.begin(9600);

}

void loop() {

// lit l'état actuel du bouton poussoir et le mémorise dans la variable

buttonState = digitalRead(buttonPin);

// compare l'état actuel du bouton poussoir à l'état précédent mémorisé

if (buttonState != lastButtonState) {

// si l'état du bouton poussoir a changé et est HAUT, on incrémente la variable de comptage

if (buttonState == HIGH) {

// si l'état actuel du bouton est HAUT

// il est passé de BAS à HAUT

compteur=compteur+1; // incrémente le compteur

// affiche les messages sur le PC

Serial.print("le compteur est égal à : ");

Serial.println(compteur); // affiche la valeur du compteur

}

//mémorise l'état courant du bouton poussoir
//pour les prochains passages dans la boucle loop
lastButtonState = buttonState;

}

}

Nom :....

## Prénom :....

Exemple d'algorithme (diagramme d'activité Modelio)

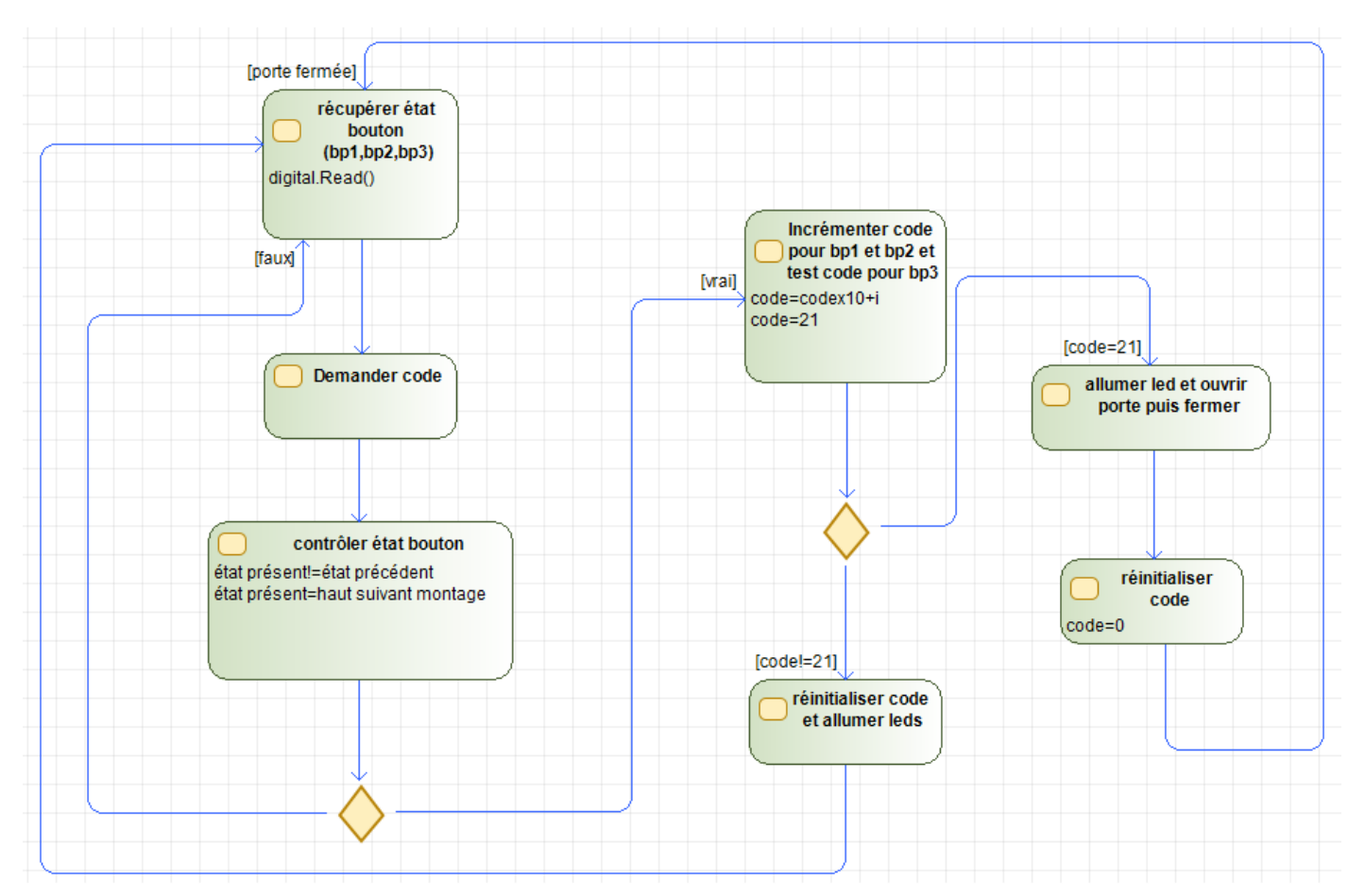